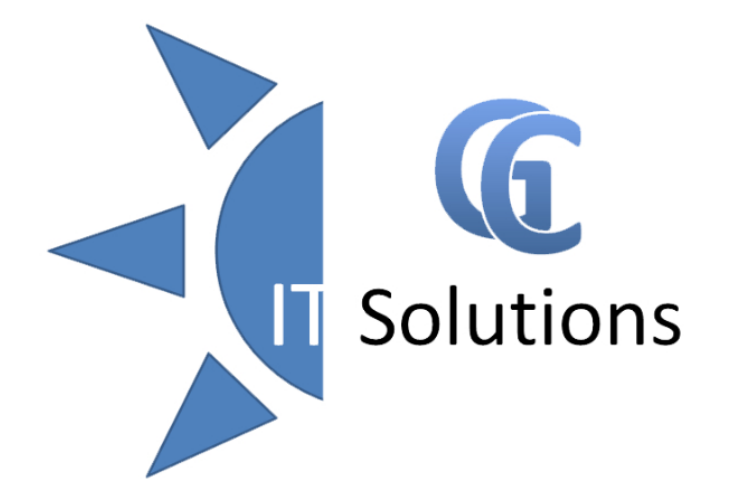

# FORMACIÓN IT PROFESORES IES ADAJA

JULIO GIRALDO

09/09/2020

#### AGENDA

- Red del centro
  - Infraestructura
    - Equipos
    - Red Wifi
  - Seguridad usuarios
    - Profesores
    - Alumnos
  - Inicio de session y Cierre
- IES Facil
- Resolucion de Problemas communes
- Teams / OneNote

#### INFRAESTRUCTURA

- Ordenadores de uso comun
  - Sala de profesores
  - Biblioteca
- Ordenadores de departamentos

- Impresoras
  - Conserjería
  - Secretaria
  - "Individuales"
- Puntos de Acceso WIFI
- Ordenadores de Profesorado
- Ordenadores para uso de Alumnos

SERVIDOR

#### EQUIPOS

- Los equipos son gestionados por el servidor
- Se aplican politicas de seguridad y personalizacion
- Se configuran aplicaciones y dispositivos de forma remota
- Se configuran actualizaciones para no interferir en el dia a dia
- Se asisten remotamente a la solución de incidencias

#### **RED WIFI**

- SSID: IESADAJA
- Contraseña variable
- Velocidad Limitada
- Trafico controlado
- Se desactiva fuera de horario

Contraseña actual:

Independiente de Escuelas Conectadas SSID: IESADAJA-PROFESORADO Validacion por Usuario del dominio Sin limite de velocidad Sin control extenso de trafico Siempre activa

#### **CONEXION A RED WIFI PROFESORADO**

- Seleccionamos desde el dispositivo el SSID **IESADAJA-PROFESORADO**
- Introducimos la siguiente información: Usuario: ADAJA.IES\nombredeusuarioparticular Contraseña: lacontraseñadecadausuario

[opcional] Método EAP: PEAP Autenticación Fase 2: Ninguno Cert. CA: No Validar

| Métod          | do EAP                                                         |
|----------------|----------------------------------------------------------------|
| PEA            | P 💌                                                            |
| Auten          | ticación de fase 2                                             |
| Ning           | juno 🔻                                                         |
| Certifi        | icado CA                                                       |
| No v           | alidar 🔻                                                       |
| No se<br>conex | ha especificado ningún certificado. La<br>ión no será privada. |
| Identi         | dad                                                            |
| adaja          | a.ies\pproxiescustQR                                           |
| Identi         | dad anónima                                                    |
|                |                                                                |
| Contra         | aseña                                                          |
| •••••          |                                                                |
| 0              | Mostrar contraseña                                             |
| 0              | Volver a conectar automáticamente                              |
| 0              | Mostrar opciones avanzadas                                     |
|                |                                                                |
|                | CANCELAR CONECTAL                                              |

IESADAJA-PROFESORADO

#### **SEGURIDAD DE USUARIOS**

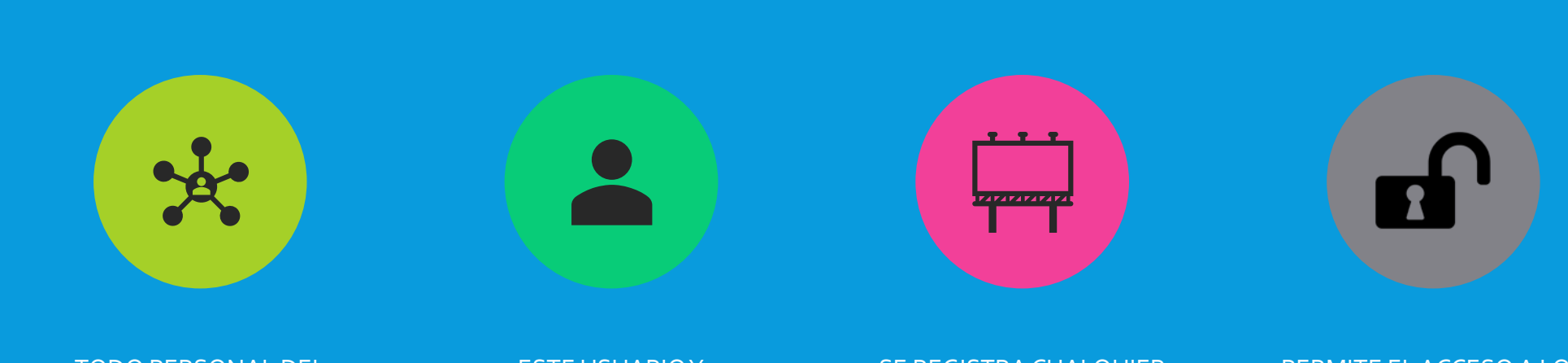

TODO PERSONAL DEL CENTRO TIENE SU PROPIO USUARIO Y CONTRASEÑA ESTE USUARIO Y CONTRASEÑA ES PERSONAL E INTRANSFERIBLE SE REGISTRA CUALQUIER SUCESO QUE EL USUARIO REALICE PERMITE EL ACCESO A LOS RECURSOS COMPARTIDOS DEPENDIENDO SU PERMISO

#### SEGURIDAD DE USUARIOS (PROFESORES)

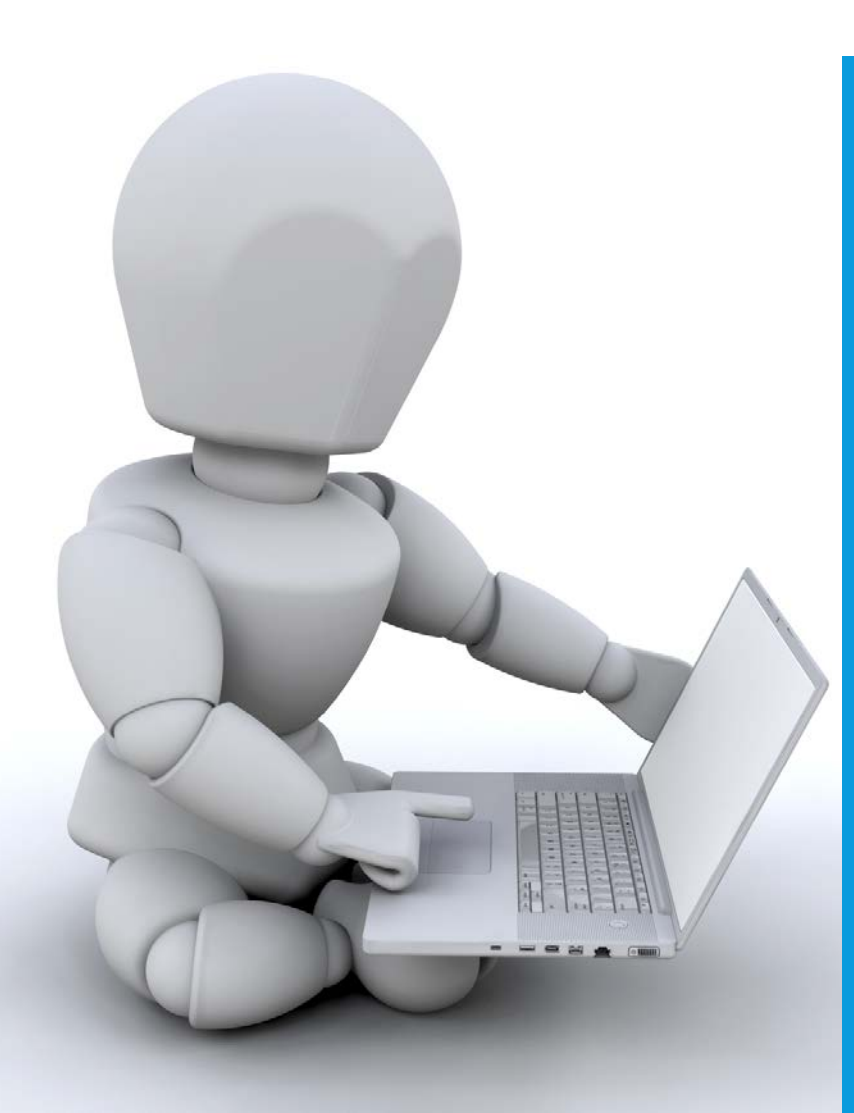

#### Formato del nombre de usuario:

Si el nombre es simple: ADAJA.IES\NOMBRE.APELLIDO1

Si el nombre es compuesto: ADAJA.IES\N1N2.APELLIDO1 (donde NX son las iniciales de los nombres)

La contraseña inicial/restablecimiento es

1234Adaja

#### SEGURIDAD DE USUARIOS (PROFESORES)

 Un usuario profesor tiene las siguientes unidades de red mapeadas en Equipo:

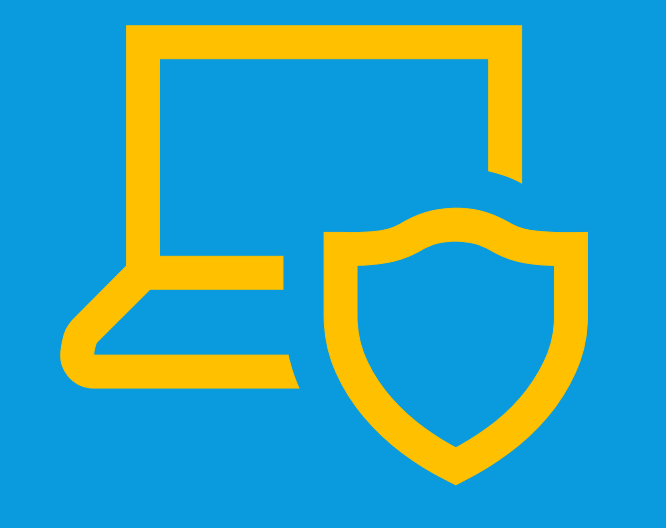

W: Recursos alumnadoX: Recursos departamentalesY: Recursos dirección (solo E. Directivo)Z: Unidad Común Profesorado

#### SEGURIDAD DE USUARIOS (PROFESORES)

NO se guarda el perfil del grupo en el servidor, se deja local en el equipo.

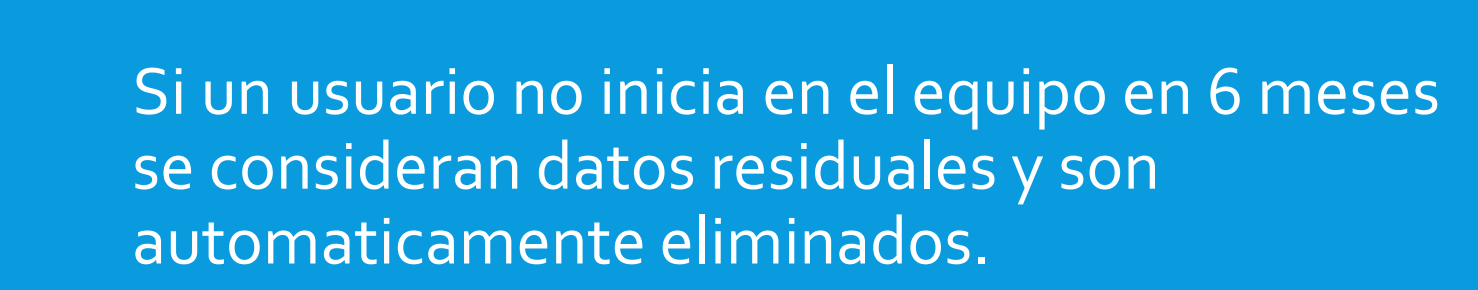

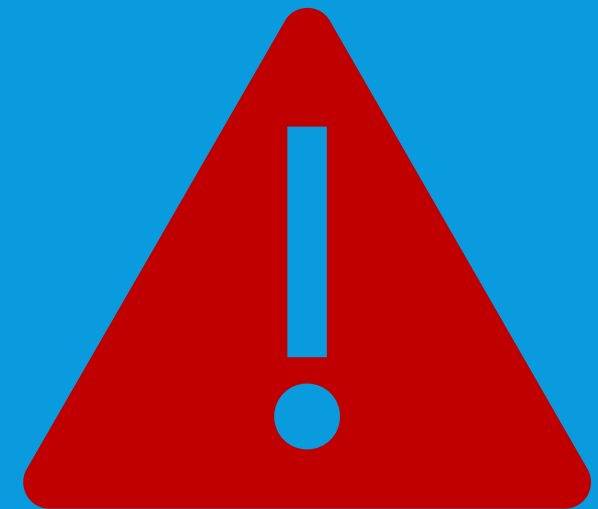

## SEGURIDAD DE USUARIOS (ALUMNOS)

| BACH. CIENCIAS 1:            | ESO 3B:                    | ESO 1A:                |
|------------------------------|----------------------------|------------------------|
| CIE1                         | ESO3B                      | <b>ESO1A</b>           |
| BACH. CIENCIAS 2:            | ESO 4A:                    | ESO 1B:                |
| CIE2                         | ESO4A                      | ESO1B                  |
| BACH. HUMANI. 1:             | ESO 4B:                    | ESO 2A:                |
| HUM1                         | ESO4B                      | ESO2A                  |
| BACH. HUMANI. 2:             | PMAR 1:                    | ESO 2B:                |
| HUM2                         | PMAR1                      | ESO2B                  |
| CFGM CARRICERIA 1:           | PMAR 2:                    | BIBLIOTECA:            |
| CFGMC1                       | PMAR2                      | BIBLIO1                |
| CFGM CARRICERIA 2:<br>CFGMC2 | CFGM ELECTRO. 2:<br>CFGME2 |                        |
| CFGM ELECTROM. 1:<br>CFGME1  | CFGS AUTOM. 1:<br>CFGSA1   | La contraseña inicial: |
| ESO 3A:<br>ESO3A             | CFGS AUTOM. 2:<br>CFGSA2   | 1234Adaja              |

#### SEGURIDAD DE USUARIOS (ALUMNOS)

 Un usuario alumno tiene las siguientes unidades de red mapeadas en Equipo:

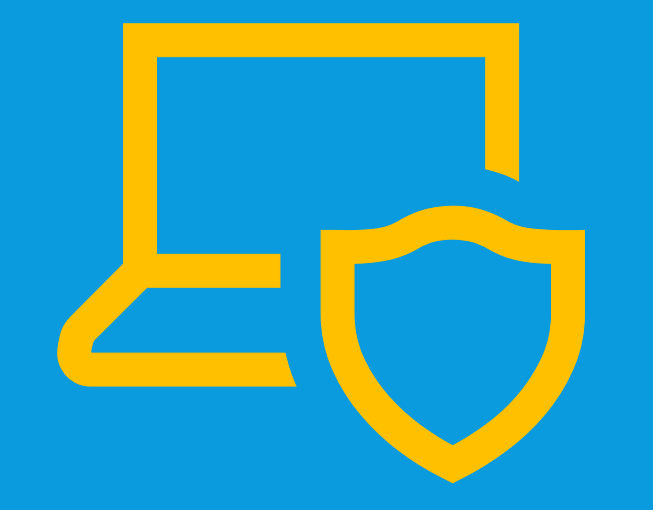

#### W: Común Curso

#### SEGURIDAD DE USUARIOS (ALUMNOS)

NO se guarda el perfil del grupo en el servidor, se deja local en el equipo.

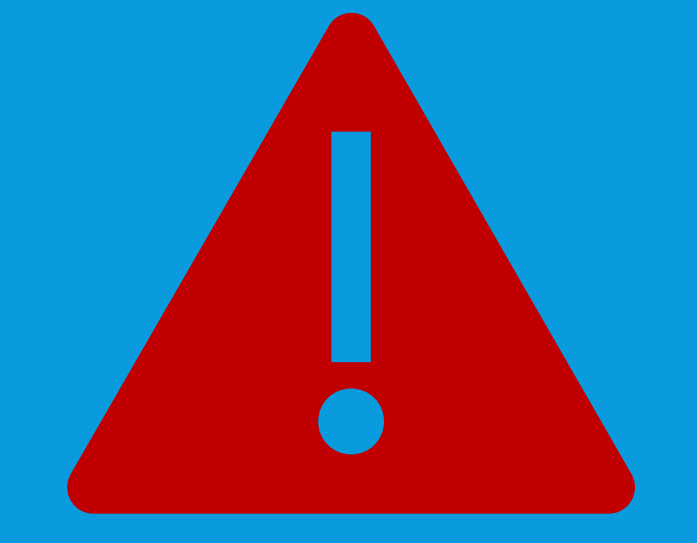

Si un usuario no inicia en el equipo en 6 meses se consideran datos residuales y son automaticamente eliminados.

# INICIO DE SESIÓN

Para el uso de los equipos es necesario la aceptación de la política de seguridad del centro e iniciar sesión.

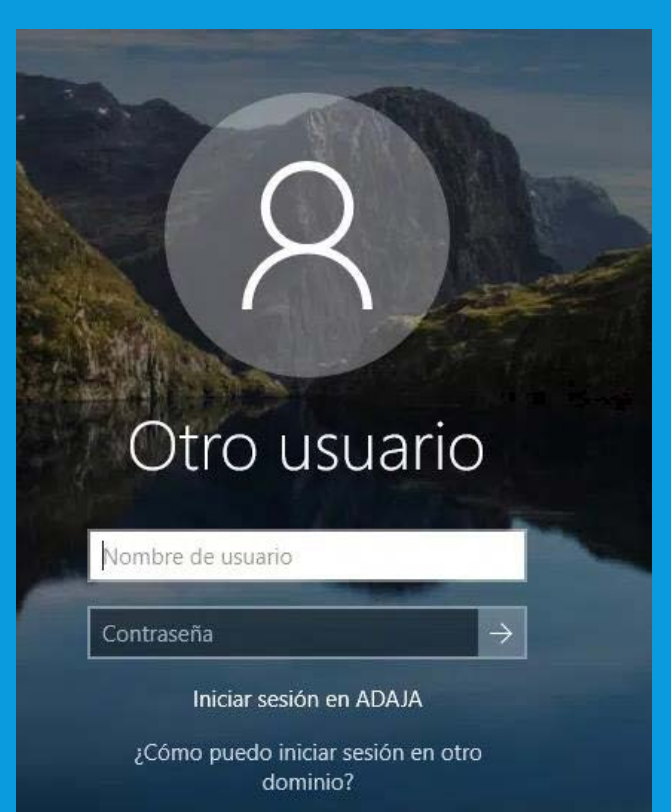

## **CIERRE DE SESIÓN**

Una vez hayamos acabado con el equipo debemos cerrar la sesión para que ningún otro usuario pueda acceder a nuestros datos.

Si pensamos volver al equipo, podemos bloquearlo.

NOTA: Multiples usuarios bloqueados ralentizan el equipo.

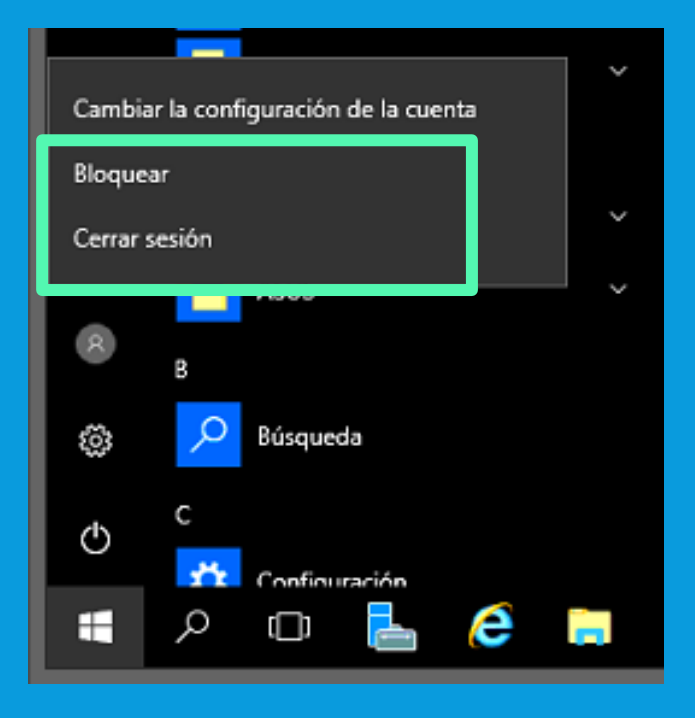

# **IES FACIL**

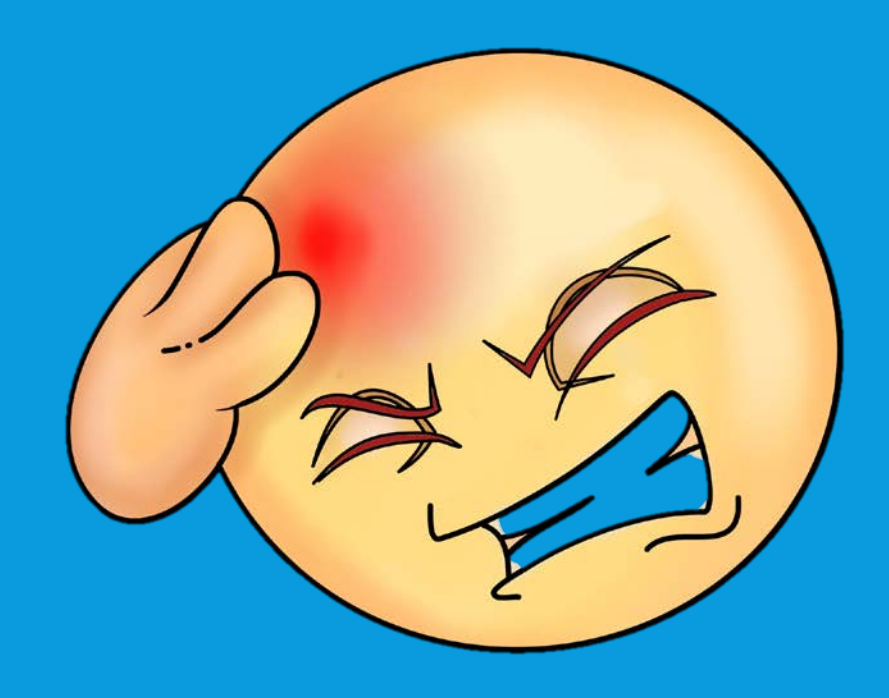

## IES FACIL – LOCAL OPCION - A -

- Es la conexión habitual, directa al servidor de IES2000
- Solo hay que hacer doble clic en el icono IESFacil 2007

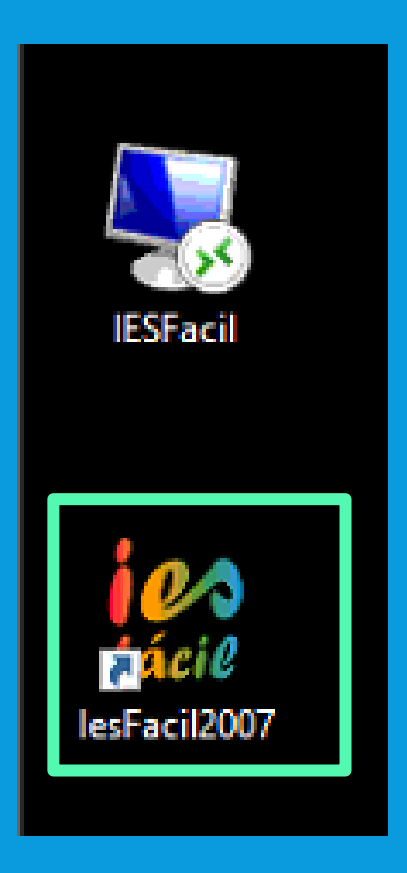

#### IES FACIL – LOCAL OPCION - B -

- Esta conexión nos permitiría acceder al IES Fácil desde cualquier equipo que se encuentre dentro de la red de PROFESORADO
- Conecta al Servidor y el servidor inicia la aplicación IES Fácil 2007

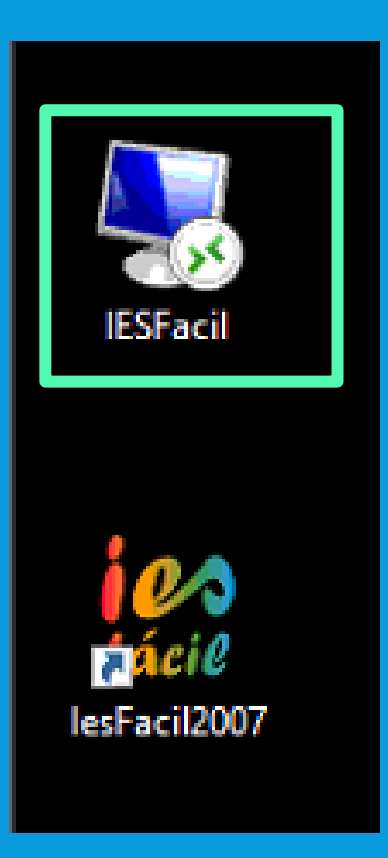

## IES FACIL – REMOTO (COMO LOCAL A)

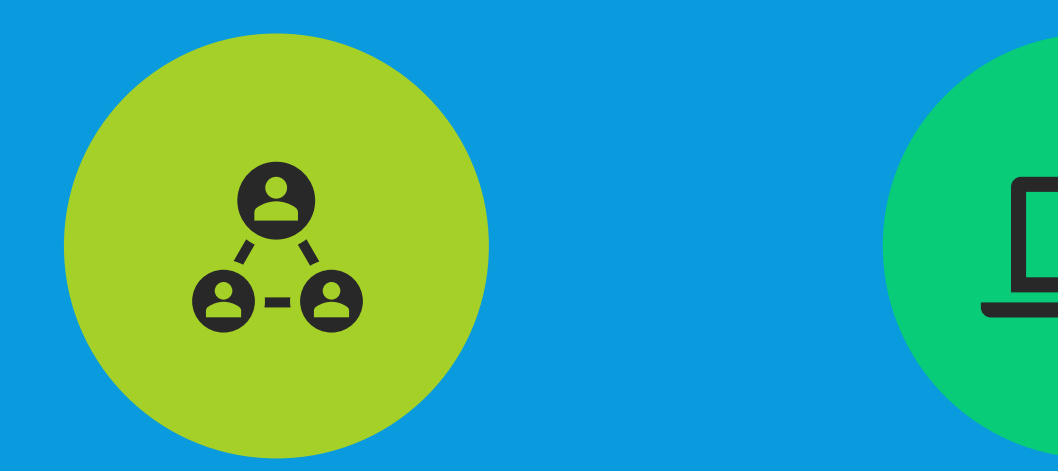

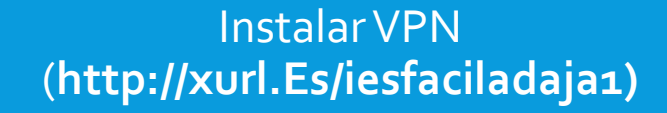

Ejecutar conexión IES fácil remota (http://xurl.Es/iesfaciladaja2)

# **RESOLUCIÓN DE PROBLEMAS**

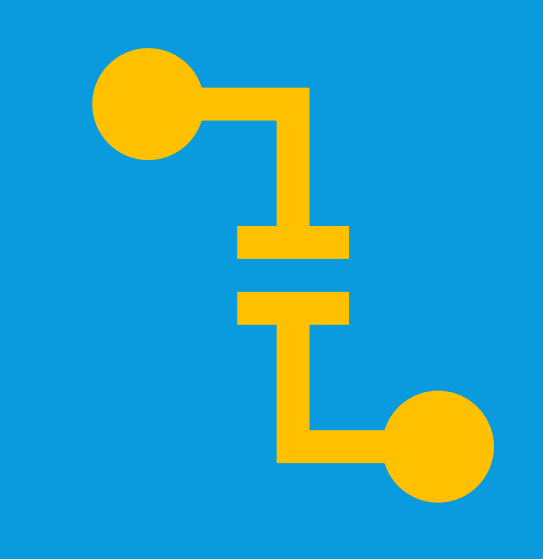

- Cierre de aplicaciones
- · Lentitud de equipo tras haber pinchado en IES Fácil
- No funciona IES Fácil porque no hay impresora predeterminada
- Cambio de Contraseña
- No inicia sesión (umbral de bloqueo)
- Olvido de contraseñas
- Cierre de session forzoso
- Mas incidencias: Informar al Responsible TIC o Equipo Directivo

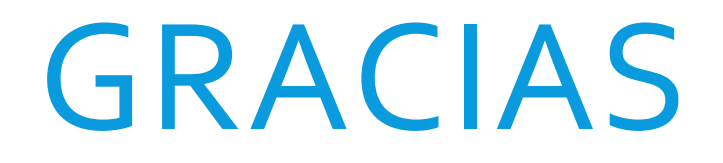

POR VUESTRA ASISTENCA